# 都市計画情報 検索方法

| 201   | FF+EV5   |
|-------|----------|
| - 751 | 日本兄名     |
| 1.1   | 11179651 |

## 都市計画情報地図

- ・都市計画情報地図は、浦安市が所有する2500分の1地形図を基に、都市計画の概要を表示したものであり、その内容を保証・証明するものではありません。また、地図は平成28年1月の情報であり、現況を正確に反映していない場合があります。
- 都市計画情報地図は、地図の精度上の誤差を含んでいます。権利義務等が発生するものや取引の資料とするなどの重要事項等の使用にはご注意ください。都市計画の正確な情報が必要な場合には、 都市計画課窓口でご確認ください。
- ・都市計画情報地図は浦安市が著作権を保有しています。複製物の販売や貸し出しなどの営利目的や 商業目的に利用することはできません。
- ・都市計画情報は 平成31年3月29日時点の情報です。

### お問い合わせ

・都市計画課(電話:047-351-1111)

【同意する】をクリックし都市計画情報地図を表示させます

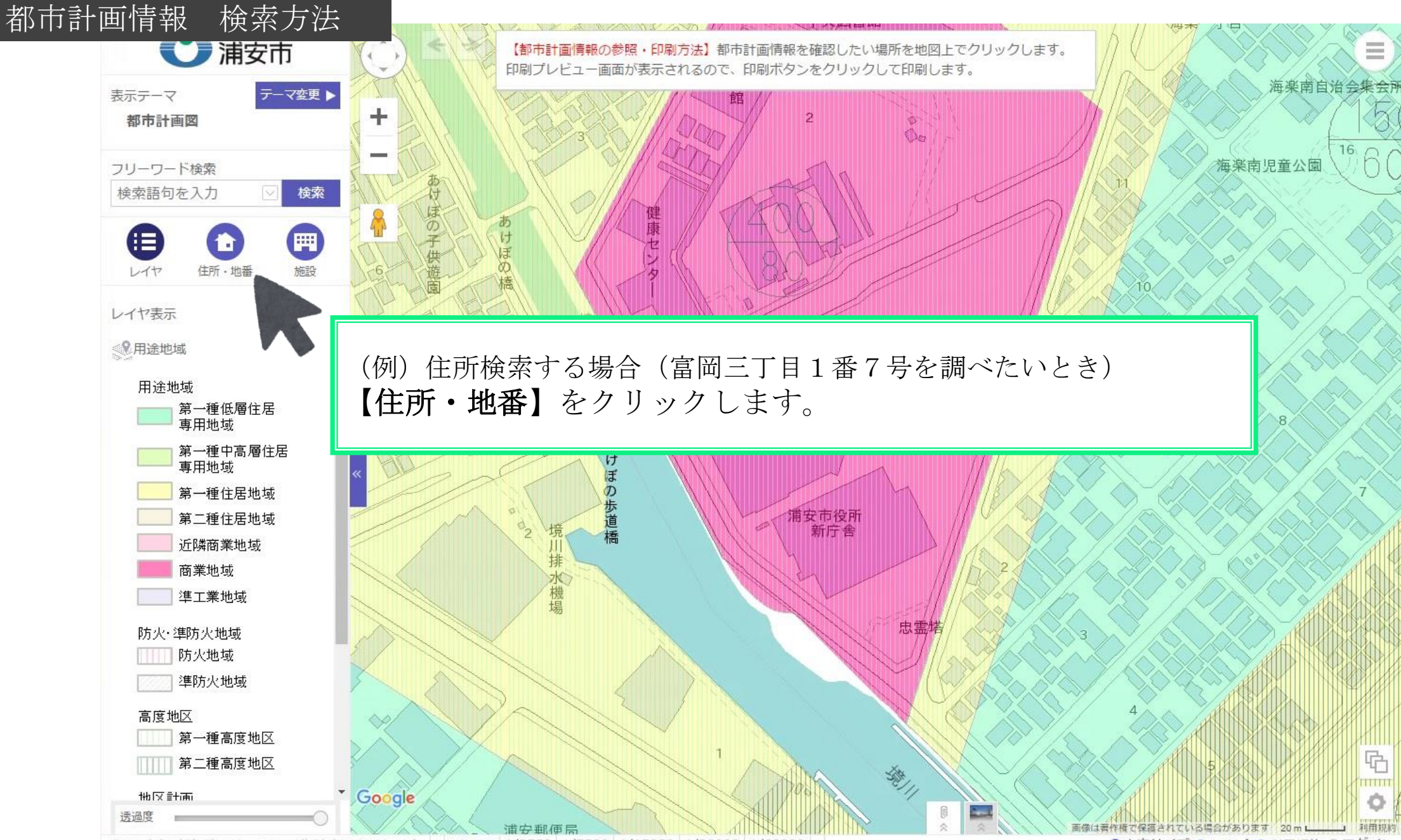

Copyright (C) City Urayasu, All Rights Reserved. + 1/1875 1/3750 1/7500 1/15000 1/30000 1/60000 -

▲文字サイズ ②ヘルプ ●利用規約 ●ログイン

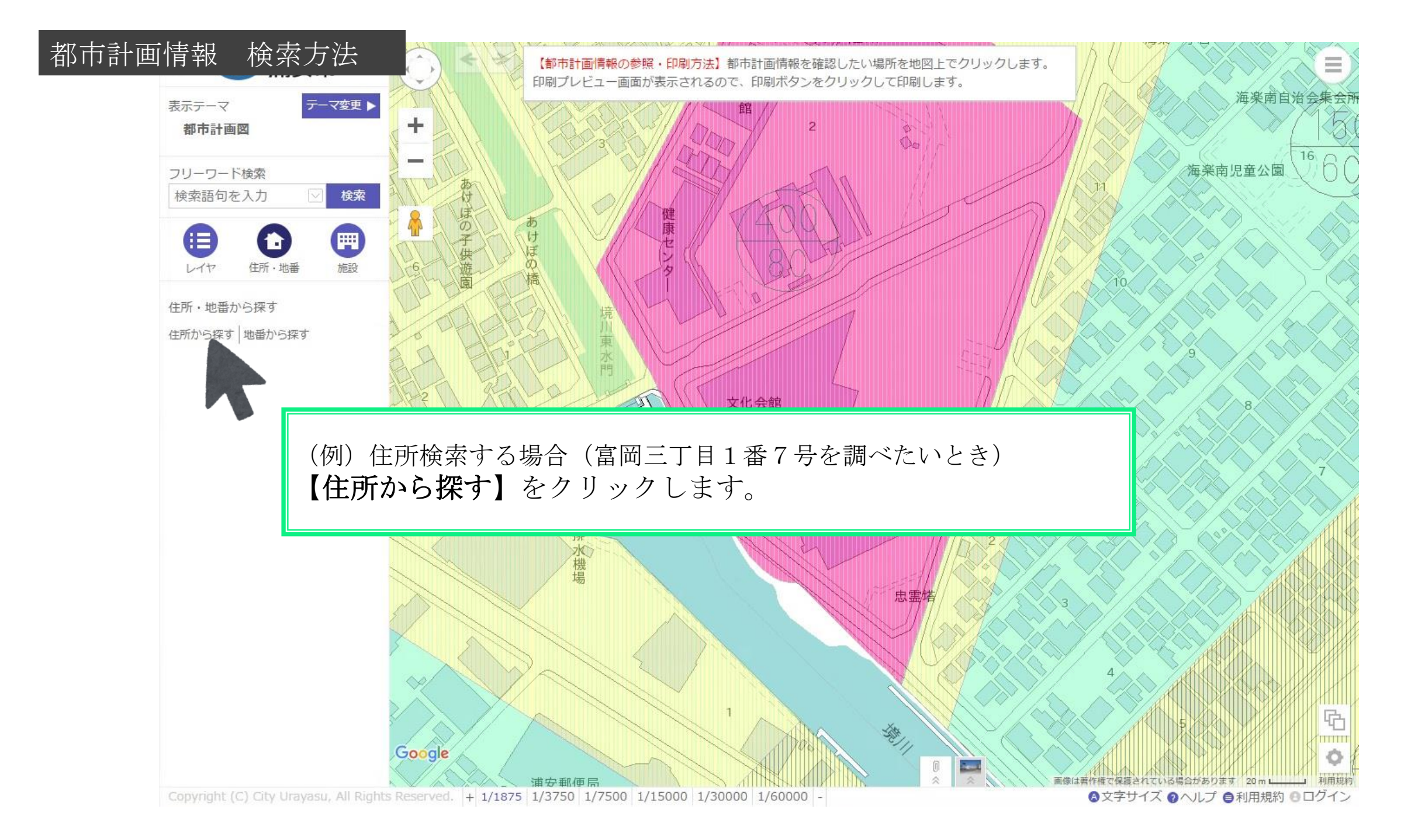

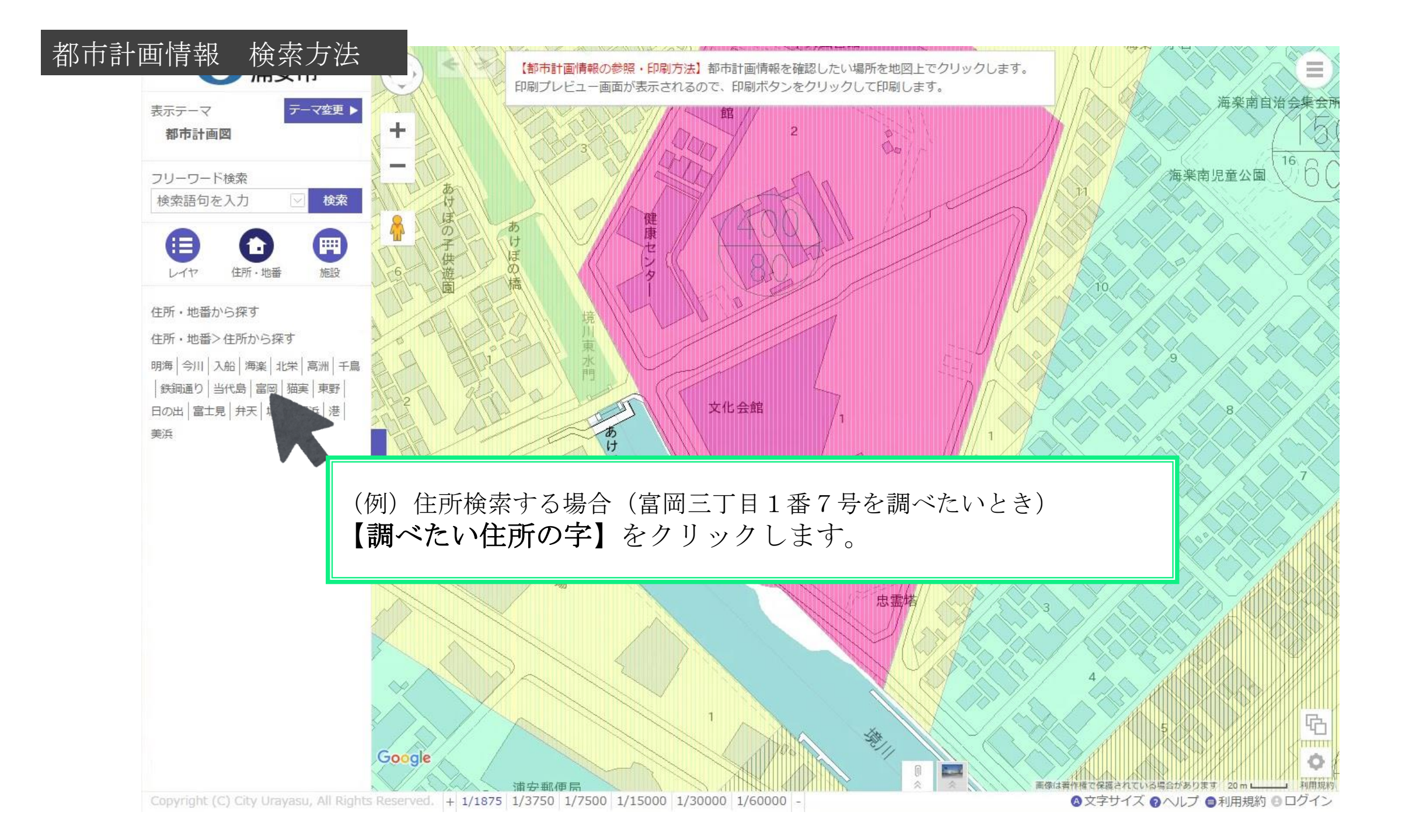

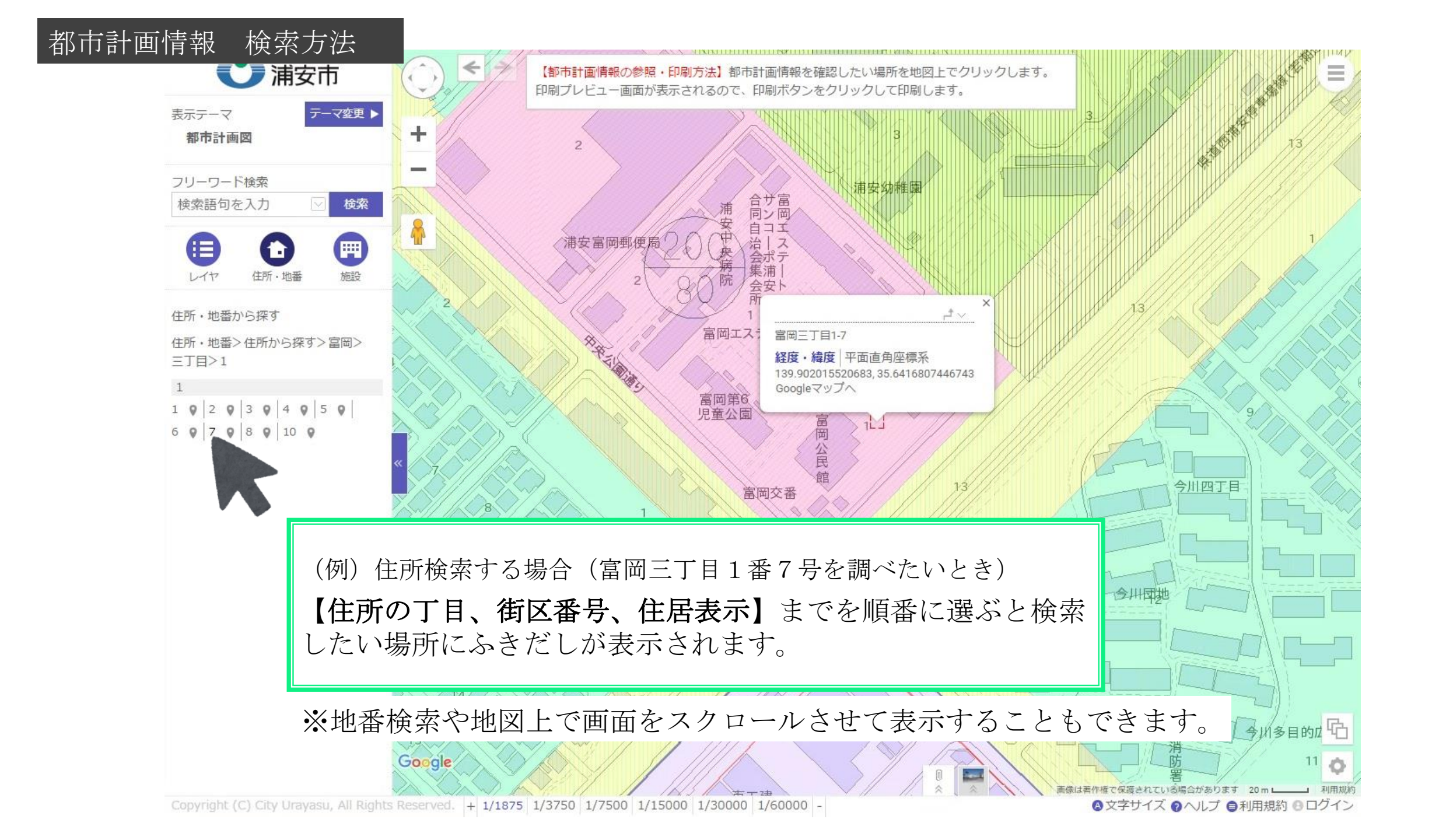

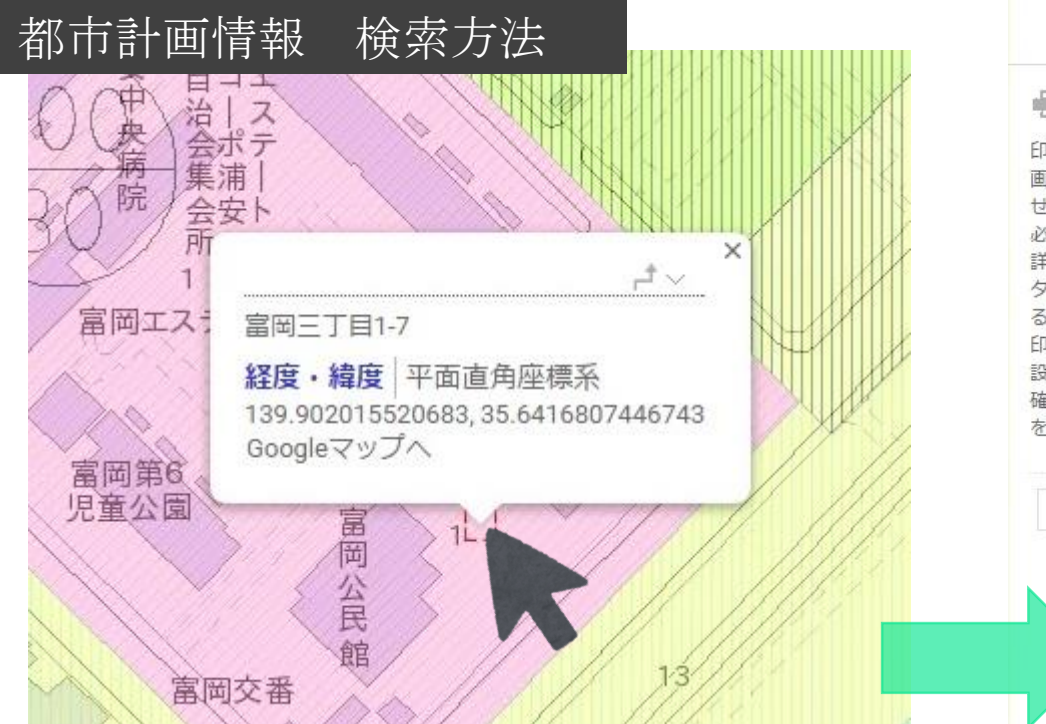

ふきだしがしめす【赤い枠内】をクリック すると、用途地域などの都市計画情報が別 ウィンドウで表示されます。

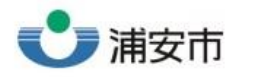

# ₩ 印刷

印刷を実行する前に、「印刷⇒詳細設定」 画面にて用紙サイズ及び用紙の向きに合わ せてブラウザやプリンタの設定を変更する 必要があります。 詳しくは「ヘルプ」を参照してください。 タッチ操作の場合は、地図は2本指で操作す る必要があります。 印刷の際、倍率をページサイズに合わせる 設定になっている場合があります。より正 確な縮尺で印刷する場合は、印刷時の倍率 を100%に設定してください。

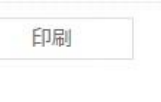

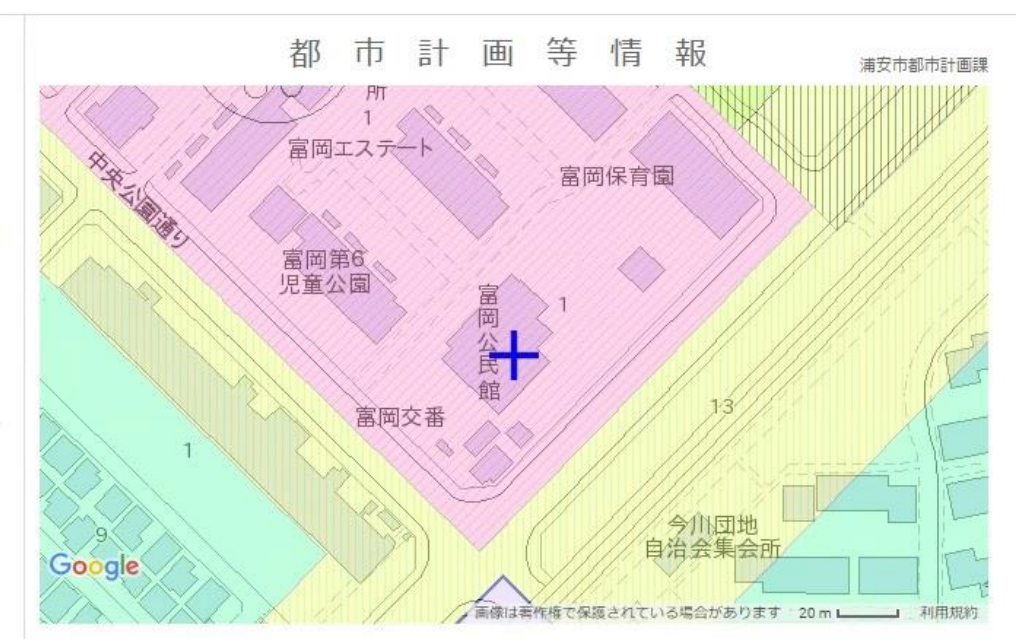

#### 富岡三丁目

| 項目名称      | 内容     | 項 目 名 称              | 内容 |  |
|-----------|--------|----------------------|----|--|
| 都市計画区域    | 都市計画区域 | 土地区画整理事業区域           |    |  |
| 区域区分      | 市街化区域  | 土地区画整理事業名称           | なし |  |
| 地域地区      |        | 施工状況                 | なし |  |
| 用途地域      | 近隣商業地域 | 日影規制                 |    |  |
| 建ぺい率      | 80     | 日影規制対象               | なし |  |
| 容積率       | 200    | 日影規制時間<br>(5m超から10m) | なし |  |
| 高度地区      | なし     |                      |    |  |
| 建築物の絶対高さ  | なし     | 日影規制時間 (10m超)        | なし |  |
| 防火·準防火地域等 | 準防火地域  | 日影規制 (測定面高さ)         | なし |  |
| 特別用途地区    | なし     | その他斜線制限              |    |  |
| 地区計画      |        | 道路斜線制限               | あり |  |
| 地区計画名称    | なし     | 北側斜線制限               | なし |  |
|           |        | 隣地斜線制限               | あり |  |
| 建築協定      |        | その他協定                |    |  |
| 建築協定名称    | なし     | 協定名称                 | なし |  |

上記の表の規制内容は、図中中央の都市計画決定等の内容を示しています。

2月録を表示したもので、その内容を保証・証明するものではありません。 参考図としてご利 時計画課の窓口でご確認ください。 すも表示していますが、地理型、都市的なつながりから参考として表示しているもので、 浦安

市町村に直接お問い合わせください。 生するもの、取引の資料となるもの等。

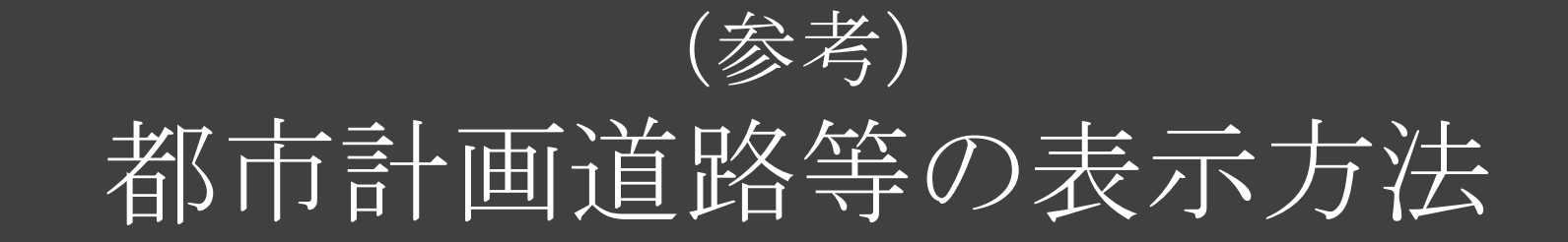

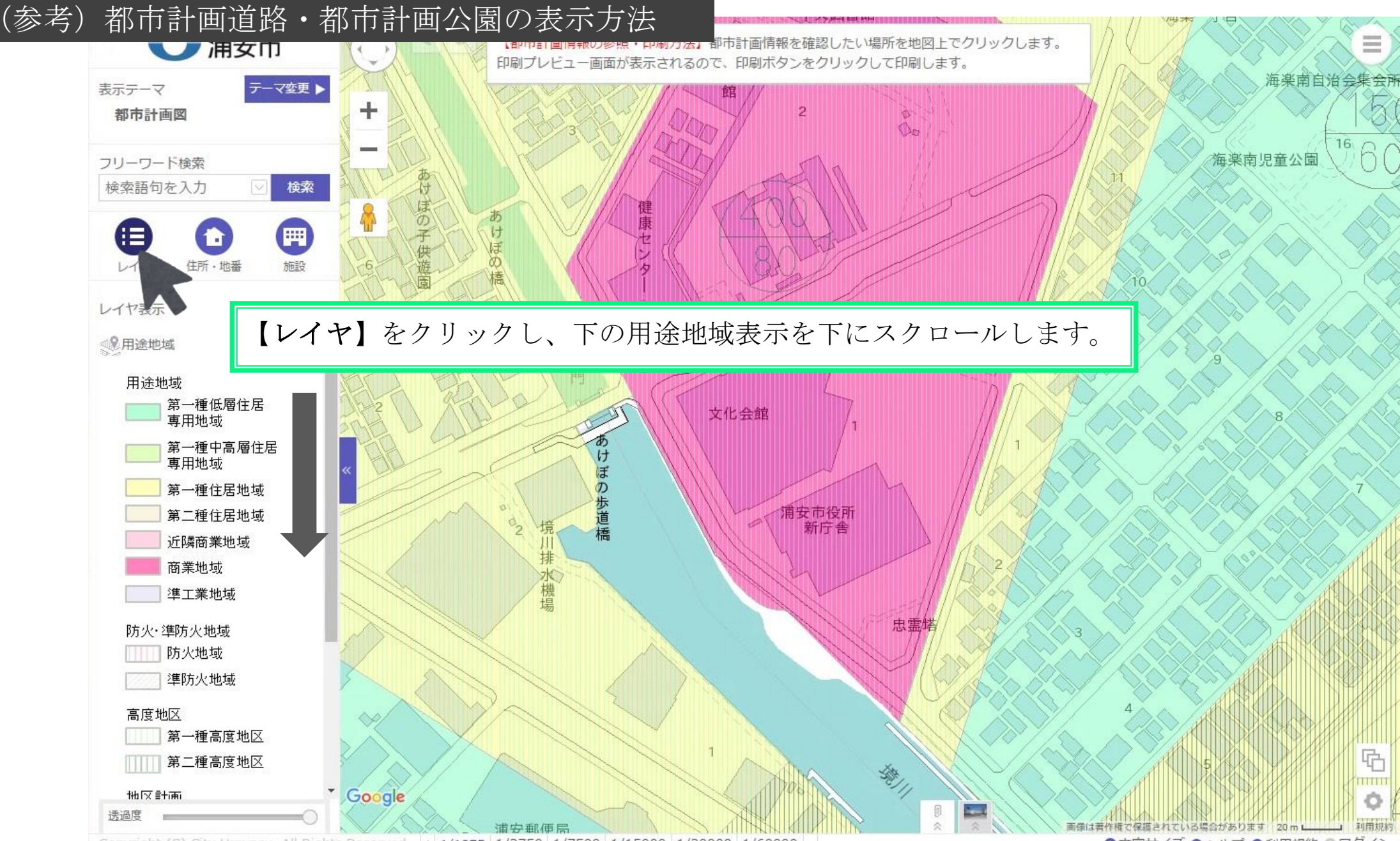

Copyright (C) City Urayasu, All Rights Reserved. + 1/1875 1/3750 1/7500 1/15000 1/30000 1/60000 -

▲文字サイズ ②ヘルプ ●利用規約 ●ログイン

# (参考)都市計画道路・都市計画公園の表示方法

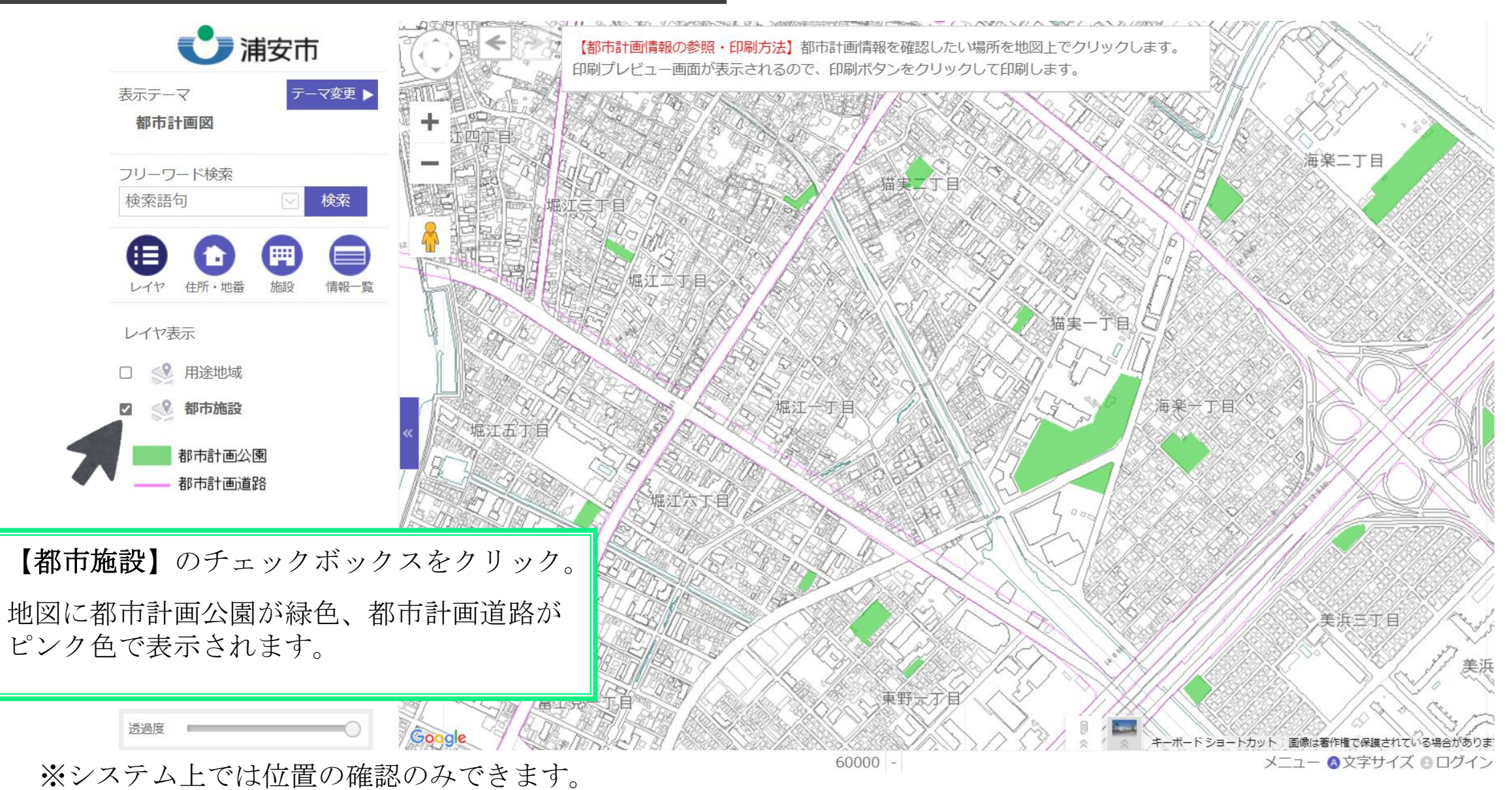